# TIMECLOCK PLUS version 7 Employee Dashboard

#### **Employee Approving Hours**

The new TCPv7 Dashboard is a feature of the TCP WebClock. This can be accessed by going to <u>timeclock2012.samford.edu</u> in a web browser such as Internet Explorer, GoogleChrome or Firefox. **TCP does not work with Safari.** 

- 1. Select the appropriate company from the drop down box.
- 2. Type in your USERID, the same id you use to access your email.
- 3. Click on the Dashboard button.

| TimeClock Plus <sup>®</sup> |                         |                      |  |  |  |  |  |  |  |  |  |
|-----------------------------|-------------------------|----------------------|--|--|--|--|--|--|--|--|--|
| 10/25/2016<br>05:10:20 PM   |                         |                      |  |  |  |  |  |  |  |  |  |
| Select Company              | 100 Samford Hourly Staf |                      |  |  |  |  |  |  |  |  |  |
| External ID                 |                         |                      |  |  |  |  |  |  |  |  |  |
|                             | CLOCK IN                | CLOCK OUT            |  |  |  |  |  |  |  |  |  |
|                             | LEAVE ON<br>BREAK       | RETURN FROM<br>BREAK |  |  |  |  |  |  |  |  |  |
|                             | LOG ON TO D             |                      |  |  |  |  |  |  |  |  |  |

4. A box will pop up for you to enter your password then select LogOn.

| Password Entry | ?     |
|----------------|-------|
| Password       |       |
| Cancel         | yg On |
|                |       |

- 5. TCP will display a dashboard menu bar.
- 6. From this menu, you can choose from several options.
- 7. Clicking on the VIEW option will allow you to view and approve hours worked.
- 8. Hours should be approved daily after your final clock out for the day.

## **TIMECLOCK PLUS version 7 Employee Dashboard**

### **Employee Approving Hours**

|                                      | TimeClock Plus <sup>a</sup> |           |           |  |  |  |            |                |                 |               |                                                      |                     |  |  |
|--------------------------------------|-----------------------------|-----------|-----------|--|--|--|------------|----------------|-----------------|---------------|------------------------------------------------------|---------------------|--|--|
|                                      | 合                           | CLOCK IN  | CLOCK OUT |  |  |  |            |                |                 | MANAGE TIME   |                                                      |                     |  |  |
|                                      |                             |           |           |  |  |  |            |                |                 |               |                                                      |                     |  |  |
| 9. Click on VIEW and the VIEW HOURS. |                             |           |           |  |  |  |            |                |                 |               |                                                      |                     |  |  |
| TimeClo                              | ck Plus*                    |           |           |  |  |  |            |                |                 |               | Test Employee<br>Clocked out<br>11/1/2016 11:36:31 A | <u>Log Off</u><br>M |  |  |
| 奋                                    | CLOCK IN                    | CLOCK OUT |           |  |  |  | E VIEW     |                | MANAGE TIME S   |               |                                                      |                     |  |  |
|                                      |                             |           |           |  |  |  | View Hours | View Schedules | View Last Punch | View Accruals | View Messages                                        |                     |  |  |

10. The hours for the week are shown below. Please note the directional arrows at the top that will allow you to view and approve hours from other weeks.

| TimeClo                                          | ck Plus |       |   |                 |                     |                    |       |             |            |              |            |                                             |                    |               | Test Employee<br>Clocked out<br>11/1/2016 11:37:41 AM | Log Off |
|--------------------------------------------------|---------|-------|---|-----------------|---------------------|--------------------|-------|-------------|------------|--------------|------------|---------------------------------------------|--------------------|---------------|-------------------------------------------------------|---------|
| 奋                                                |         | CK IN |   | OCK OI          |                     |                    |       |             |            |              | VIEW       |                                             | MANAGE TIME S      |               |                                                       |         |
|                                                  |         |       |   |                 |                     |                    |       |             |            |              | View Hours | View Schedules                              | View Last Punch    | View Accruals | View Messages                                         |         |
| VIEW                                             | /HO     | URS   |   |                 |                     |                    |       |             |            |              |            |                                             |                    |               |                                                       | ?       |
| Navigate period<br>Servery Next<br>10/30 - 11/05 |         |       |   |                 |                     |                    |       |             |            |              |            | Regular OT1 OT2 Leav   23:07 0:00 0:00 7:30 | e Total<br>0 23:07 |               |                                                       |         |
| ٠                                                | \$      | Notes | Ø | Break<br>Length | Time In             | Time Out           | Hours | Shift Total | Week Total | Job Code-Po  | sition     |                                             |                    |               |                                                       |         |
| ٠                                                | ۰       | B     |   |                 | 10/31/2016 08:00 AM | << Time sheet >>   | 7:30  | 7:30        |            | 90225 - Vaca | tion       |                                             |                    |               |                                                       |         |
|                                                  |         | 10    | Г | 65u             | 11/1/2016 08:17 AM  | 11/1/2016 12:10 PM | 3:53  |             |            | 1 - Test Job |            |                                             |                    |               |                                                       |         |
| ٠                                                |         | lb.   | L |                 | 11/1/2016 01:15 PM  | 11/1/2016 05:00 PM | 3:45  | 7:38        |            | 1 - Test Job |            |                                             |                    |               |                                                       |         |
|                                                  |         | B     | E | 57u             | 11/2/2016 07:54 AM  | 11/2/2016 12:02 PM | 4:08  |             |            | 1 - Test Job |            |                                             |                    |               |                                                       |         |
| ٠                                                | ۰       | B     | Ĺ |                 | 11/2/2016 12:59 PM  | 11/2/2016 04:50 PM | 3:51  | 7:59        | 23:07      | 1 - Test Job |            |                                             |                    |               |                                                       |         |

11. Clicking in a box under the 👻 will cause the Approval Message to appear. By agreeing to this message you are certifying that your hours are correct. This applies your approval to the hours listed. Clicking on the 💈 approves all hours shown.

| Prev<br>0/30 | e period |       | [   | Download        | _                   | ?                  | l hereby<br>period i | y certify that th<br>ndicated. | nis time report co | prrectly reflects all time worked by me for the |
|--------------|----------|-------|-----|-----------------|---------------------|--------------------|----------------------|--------------------------------|--------------------|-------------------------------------------------|
|              | £.       | Notes | C   | Break<br>Length | Time In             | Time Out           | Do you               | agree to this s                | tatement?          |                                                 |
| •            |          |       |     |                 | 10/31/2016 08:00 AM | << Time shee       |                      |                                |                    | Cancel Yes                                      |
| •            |          |       | ÷Γ. | 65u             | 11/1/2016 08:17 AM  | 11/1/2016 1        |                      |                                |                    |                                                 |
| •            |          |       | L   |                 | 11/1/2016 01:15 PM  | 11/1/2016 05:00 PM | 3:45                 | 7:38                           |                    | 1 - Test Job                                    |
| •            |          |       | ι.  | 57u             | 11/2/2016 07:54 AM  | 11/2/2016 12:02 PM | 4:08                 |                                |                    | 1 - Test Job                                    |
| •            |          |       | L   |                 | 11/2/2016 12:59 PM  | 11/2/2016 04:50 PM | 3:51                 | 7:59                           | 23:07              | 1 - Test Job                                    |

# **TIMECLOCK PLUS version 7 Employee Dashboard**

#### **Employee Approving Hours**

- 12. Please review all weeks at the end of each pay period to be sure all time worked and leave segments have your approval. You can now also review to see if your manager has applied their approval.
- 13. If the Orange Dot appears in the left corner, something is missing from the time segment. Hover over the dot and TCP will show you what is missing.

#### **VIEW HOURS**

| Navigate period<br>C Download<br>Prev Next<br>10/30 - 11/05 |    |       |   |                 |                     |                    |       |             |            |                   |  |  |
|-------------------------------------------------------------|----|-------|---|-----------------|---------------------|--------------------|-------|-------------|------------|-------------------|--|--|
| ٠                                                           | \$ | Notes | C | Break<br>Length | Time In             | Time Out           | Hours | Shift Total | Week Total | Job Code-Position |  |  |
|                                                             | •  |       |   |                 | 10/31/2016 08:00 AM | << Time sheet >>   | 7:30  | 7:30        |            | 90225 - Vacation  |  |  |
| •                                                           |    |       | ۲ | 65u             | 11/1/2016 08:17 AM  | 11/1/2016 12:10 PM | 3:53  |             |            | 1 - Test Job      |  |  |
| •                                                           |    |       | L |                 | 11/1/2016 01:15 PM  | 11/1/2016 05:00 PM | 3:45  | 7:38        |            | 1 - Test Job      |  |  |
| •                                                           |    |       | ۲ | 57u             | 11/2/2016 07:54 AM  | 11/2/2016 12:02 PM | 4:08  |             |            | 1 - Test Job      |  |  |
| •                                                           |    |       | L |                 | 11/2/2016 12:59 PM  | 11/2/2016 04:50 PM | 3:51  | 7:59        | 23:07      | 1 - Test Job      |  |  |

- 14. Once all corrections and approvals have been completed, the orange dot will disappear. Please review all time on Monday to be sure that all dots are gone and that any leave has been entered. If TCP indicates that manager approval is missing, please remind your manager to approve your time.
- 15. For staff with paid leave, please be sure all Time Sheet entries are made by Friday so your supervisor can approve them prior to the deadline on Monday. If you need to make a Time Sheet entry and see that your manager has already applied their approvals, it is your responsibility to notify your manager so they can approve these late entries prior to the deadline.